### NHSN Person-Level (Event-Level) Vaccination Forms: General Training

#### National Healthcare Safety Network (NHSN)

December 2022

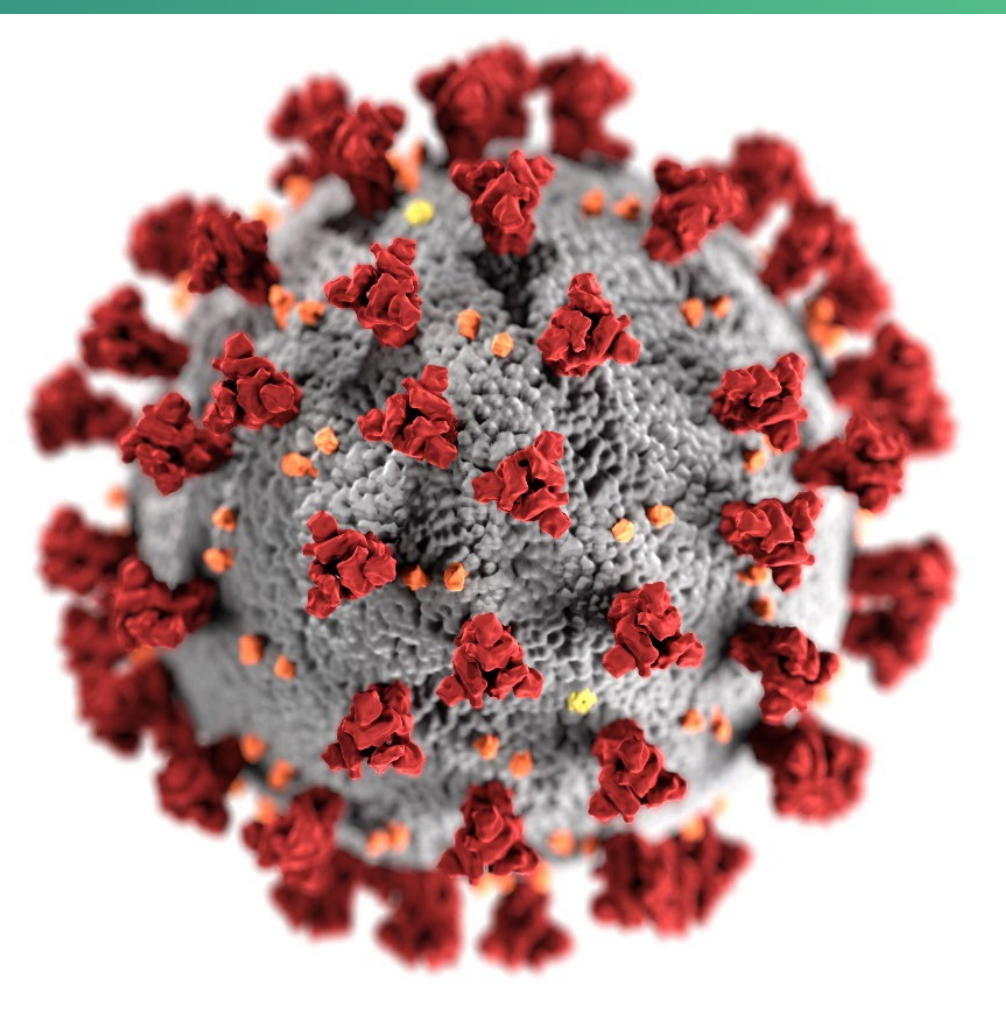

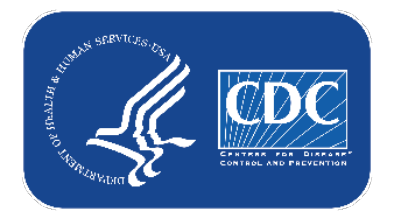

#### cdc.gov/coronavirus

## **Objectives**

- 1. Review requirements for reporting person-level vaccination data
- 2. Provide overview of reporting person-level vaccination data
- 3. Discuss advantages to using the person-level vaccination form
- 4. Review frequently asked questions
- 5. Next steps

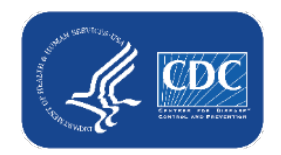

## **3 Options to Submit Weekly Vaccination Data**

- Facilities will continue to submit cumulative weekly COVID-19 Vaccination data to the Weekly COVID-19 Vaccination Modules. Data can be reported to these modules in three ways:
  - 1. Directly into the data entry screens of the COVID-19 Vaccination Modules
  - 2. Through .CSV upload into the Weekly COVID-19 Vaccination Modules
  - As of March 28, 2022, long-term care facilities also have the option to use the person-level (event-level) COVID-19 vaccination forms and select the "view reporting summary and submit" button to submit these data to the Weekly Modules.

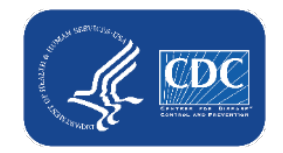

## Today we'll focus on #3, the Person-Level COVID-19 Vaccination Forms

- Facilities will continue to submit cumulative weekly COVID-19 Vaccination data to the Weekly COVID-19 Vaccination Modules. Data can be reported to these modules in three ways:
  - 1. Directly into the data entry screens of the COVID-19 Vaccination Modules
  - 2. through .CSV upload into the Weekly COVID-19 Vaccination Modules
  - 3. As of March 28, 2022, long-term care facilities also have the option to use the person-level (event-level) COVID-19 vaccination forms and select the "view reporting summary and submit" button to submit these data to the Weekly Modules.

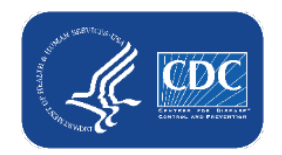

## **Requirements to use Person-Level forms**

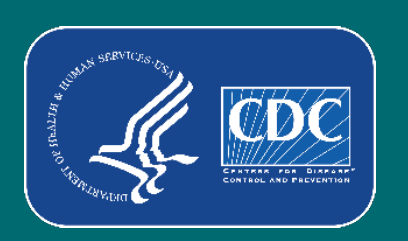

## Who can Use the Person-Level (Event-Level) Forms

#### Must be SAMS Level 3 user

- To request level 3 access, please contact NHSN@cdc.gov and place in the subject line: SAMS Level 3 Access
- NHSN Reporting: LTCF Component

| National Healthcare Safety Network System |
|-------------------------------------------|
| NHSN Reporting *     NHSN Enrollment *    |
|                                           |
| NHSN Long Term Care Reporting             |
| NHSN LTC Reporting                        |
| NHSN LTC Enrollment                       |

- Navigate to COVID-19 tab
- Select Event-Level COVID-19
   Vaccination Form HCW or Event-Level
   COVID-19 Vaccination Form Residents

#### NHSN - National Healthcare Safety Network NHSN Home NHSN Long Term Care Facility Component Home Page Alerts Dashboard Long Term Care Dashboard Reporting Plan Resident • Action Items Event Summary Data Dashboard COVID-19 Pathway Data Reporting Vaccination Summary POC Test Result Reporting Import/Export COVID-19 Vaccination - HCW Surveys COVID-19 Vaccination - Residents Analysis Event-Level COVID-19 Vaccination Form -Users • HCW Facility Event-Level COVID-19 Vaccination Form · • Residents Group 71 Logout Missing Summary Data

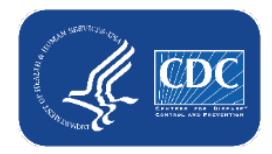

## **User Rights**

- Enhanced security for person-level staff vaccination data.
  - If a user is not a facility administrator (FA) and submits person-level vaccination data for healthcare workers, the user must have the 'Staff/Visitor- Add, Edit, Delete' and 'Staff/Visitor- view' boxes checked under user rights in order to continue submitting person-level data.
  - An FA or a user with administrator rights can grant these additional rights to users.
  - FAs automatically have access to these data. Administrator and all rights does not default to include staff/visitor View or Add, Edit, Delete rights.

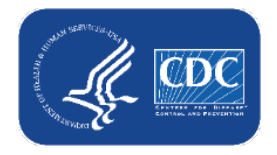

## **Administrators should Review User's Rights**

 If users will submit person-level COVID-19 Vaccination data, the user must have 'Staff/Visitor- Add, Edit, Delete' and 'Staff/Visitor- view' rights as shown below:

| Rights                            | Long Term Care Facility |
|-----------------------------------|-------------------------|
| Administrator                     |                         |
| All Rights                        |                         |
| Analyze Data                      |                         |
| Add, Edit, Delete                 |                         |
| View Data                         |                         |
| Staff/Visitor - Add, Edit, Delete |                         |
| Staff/Visitor - View              |                         |

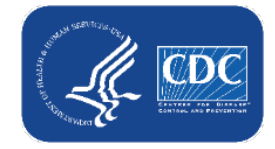

## Person-Level (Event-Level) Vaccination Tool Overview

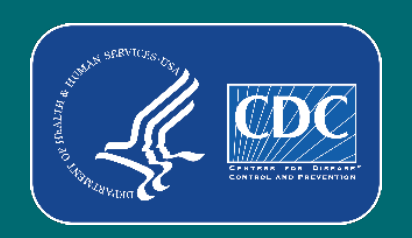

### What are the Person-Level COVID-19 vaccination forms?

- The Person-Level COVID-19 Vaccination Form is an optional tool that can be used to report data to the Weekly Long-Term Care Healthcare Personnel (HCP) and Resident Vaccination Modules
- Data on individual residents and HCP are entered line by line in the optional Person-Level COVID-19 Vaccination tool
- Makes reporting vaccination data easier and more efficient

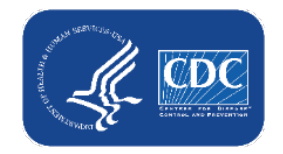

## **Changes in Reporting Definitions**

- Definition of up to date for NHSN surveillance may change over time!
- Facilities should use the definitions outlined in the following document for each quarter:
  - <u>Understanding Key Terms and Up to Date Vaccination</u>
     (<u>https://www.cdc.gov/nhsn/pdfs/hps/covidvax/UpToDateGuidance-May2022-508.pdf</u>)
- Reporting periods for COVID-19 vaccination data
  - Quarter 2 of 2022 (May 30, 2022 [NHSN release date] June 26, 2022)
  - Quarter 3 of 2022 (June 27, 2022 September 25, 2022)
  - \_\_\_\_Quarter 4 of 2022 (September 26, 2022- December 25th, 2022)

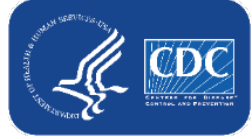

#### **Changes in Reporting Definitions (cont.)** e Person-level forms apply Definition of up to date for NHSN surveillance may cha these definitions for You! Facilities should use the definitions outlined in each quarter: Understanding Key Term (https://www.cd Do Date Guidance-May202 Report ., 2022 [NHSN release date] – June 26, 2022) Qı June 27, 2022 – September 25, 2022 Qual Quart 4 of 2022 (September 26, 2022- December 25th, 2022)

## How to Enter Data: Person-Level (Event-Level) Vaccination Tool Overview

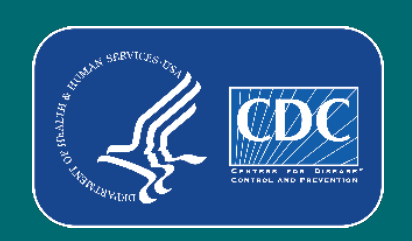

### How to enter vaccination information for a new individual

| Event-                                    | Level COV                                                                                                | ID-19 Vaccination Form - Res                                                                                                    | sident | S                    |      |                |           |                  |           |                   |
|-------------------------------------------|----------------------------------------------------------------------------------------------------|----------------------------------------------------------------------------------------------------|--------|----------------------|------|----------------|-----------|------------------|-----------|-------------------|
| Add Row                                   | View Repo                                                                                                | rting Summary & Submit 💦 🔨 Upload                                                                                                    | CSV    | • Export CSV         |      |                |           |                  |           |                   |
| Resident ide                              | ntifier <b>*</b>                                                                                         | Resident First Name *                                                                                                    |        | Resident Last Name * | Geno | der <b>* *</b> | Date of E | Birth <b>* *</b> | Ethnicity | **                |
|                                           | 2 Find                                                                                                   |                                                                                                    |        |                      |      | ~              |           |                  |           |                   |
| Save Row           Required fields market | Find. If the in<br>a record on t<br>were previou                                                         | ndividual you are adding already has<br>the Resident screen (because they<br>usly entered on another event-level                                                                                        |        |                      |      |                |           |                  |           |                   |
| Duplicate R                               | form such as<br>UTI), please<br>individual. Tl                                                           | POC, COVID-19 Event, LabID, or<br>use this feature to select this<br>his will auto-fill the following fields:                                                                                           | _      | Resident Last Name * |      | Gende          | er **     | Date of Birth *  | *         | Ethnicity **      |
| + 10153<br>+ 3638<br>+ 3639<br>+ 3639     | identifier, firs<br>birth, ethnici<br>not already h<br>will be create<br>enter these f<br>click save row | st name, last name, gender, date of<br>ity, and race. If the individual does<br>nave a record entered, a new record<br>ed on the Resident screen when you<br>fields using the +Add Row button and<br>w. | X      |                      | x    |                | ✓ X       |                  | x         | ~                 |
| +                                         |                                                                                                    | 80.00 <sup>-00</sup>                                                                                                    |        |                      |      |                |           |                  |           | Superior of State |

- Click + Add Row button
- A yellow section at the top of the form will appear to enter this individual's data

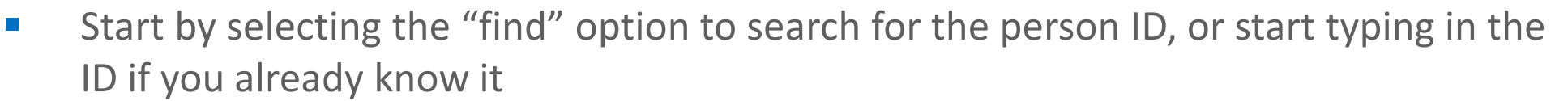

Note: CSV upload also available

14

## How to enter vaccination information for a new individual (cont.)

| Add Row          | View Reporti          |               |          | ia ka Page | e 1 of 1 ▷> ▷ 100 ∨ | 1           | View 1 - 9 of 9 |
|------------------|-----------------------|---------------|----------|------------|---------------------|-------------|-----------------|
|                  |                       | Facility ID 🔷 | ID       | Last Name  | First Name          | Middle Name | Date of Birth   |
| Resident ide     | entifier <b>*</b>     |               | X        | X          | Х                   | X           | X               |
|                  |                       | 14701         | DFDGDG   | DFGD       | GDGFDF              |             | 01/03/1950      |
|                  |                       | 14701         | NEWRECOR | IFGDF      | DSDG                |             | 01/01/1950      |
|                  | Find                  | 14701         | NEWRECOR | IFGDF      | DSDG                |             | 01/01/1950      |
|                  |                       | 14701         | 2238     | FREEMAN    | JUDY                |             | 07/13/1962      |
| Save Row         | Ø Cancel              | 14701         | PULL7410 | JACKSON    | JUNE                |             | 10/15/1977      |
| ired fields mark | ed with 🔺 Conditiona  | 14701         | SUN258   | LOWS       | JIM                 |             | 08/15/1982      |
| icata            |                       | 14701         | 80005522 | MASTERSON  | ERICA               |             | 01/01/1950      |
| w F              | Resident identifier * | 14701         | 99805821 | STRANGE    | STEPHEN             |             | 01/01/1950      |
|                  |                       | 14701         | 10000000 | WILLIAMS   | SIMON               |             | 01/01/1950      |
| +                |                       |               |          | ia ka Page | e 1 of 1 ▷ ▷ 100 ∨  | ,           | √iew1-9of9      |
| +                |                       |               |          |            |                     |             |                 |
| -                |                       |               |          |            |                     |             |                 |
|                  |                       |               |          |            |                     |             |                 |
|                  |                       |               |          |            |                     |             |                 |

- If the person ID exists within the NHSN list, select the individual in the pop-up window and click select
  - Demographic information will be filled in for you
- If the person is **not** in the NHSN list, click **cancel** 
  - You will need to enter a new unique Identifier and demographic information 15

## How to enter vaccination information for a new individual continued

- In this example, this resident was already on the NHSN list, so Identifier and demographics are filled in
- Enter vaccination information including dose dates and manufacturers (or date of declining or medical contraindication), and click Save Row

| + Add Row View Reporting Summary & Submit |                 | • Upload C            | SV 🔹 Export CSV | 🔺 Ехро               | rt SQL |           |                          |                    |                      |
|-------------------------------------------|-----------------|-----------------------|-----------------|----------------------|--------|-----------|--------------------------|--------------------|----------------------|
| Resident iden                             | tifier <b>*</b> | Resident First Name * |                 | Resident Last Name * |        | Gender ** | Date of Birth <b>* *</b> | Ethnicity **       | Race *               |
| 2238                                      | Find            | JUDY                  | F               | REEMAN               |        | Female 🗸  | 07/13/1962               | Hispanic or Latino | American Indian/Alas |
| 4                                         |                 |                       |                 |                      |        |           |                          | •                  | •                    |

| ge | Dose 1 vaccination<br>date ** | n Dose 1 vaccine manufacturer<br>name ** | Dose 2 vaccination<br>date ** | Dose 2 vaccine manufacturer<br>name ** | Is vaccination series complete? | Medical<br>contraindication<br>date <b>* *</b> | Declination<br>date <b>* *</b> | Declination reason | Unknown COVID-<br>19 vaccination<br>status Date ** | Additional/booster<br>dose date ** | Additional/booster dose<br>type <b>* *</b> | Additional/booster dose manufacturer name ** | l<br>v |
|----|-------------------------------|------------------------------------------|-------------------------------|----------------------------------------|---------------------------------|------------------------------------------------|--------------------------------|--------------------|----------------------------------------------------|------------------------------------|--------------------------------------------|----------------------------------------------|--------|
|    |                               |                                          |                               |                                        |                                 |                                                |                                |                    |                                                    |                                    |                                            |                                              |        |
|    | 11/02/2021                    | Moderna COVID-19 vaccin                  | 11/23/2021                    | Moderna COVID-19 vaccin                |                                 |                                                |                                |                    |                                                    | 07/03/2022                         | Booster Dose 🛛 🖌                           | Pfizer-BioNTech COVID-19                     |        |
|    |                               |                                          |                               |                                        |                                 |                                                |                                |                    |                                                    |                                    |                                            |                                              |        |
| ÷  |                               |                                          |                               |                                        |                                 |                                                |                                |                    |                                                    |                                    |                                            |                                              |        |
| 6  | Save Row                      | Ø Cancel                                 |                               |                                        |                                 |                                                |                                |                    |                                                    |                                    |                                            |                                              |        |

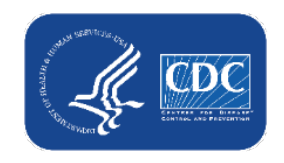

### How to submit data to the weekly reporting form

 When all rows of data are entered and ready for submission, click the View Reporting Summary & Submit button

| 🧐 е              | Event-Level COVID-19                  | Vaccination Form - Reside      | nt | S                    |   |           |   |                          |
|------------------|---------------------------------------|--------------------------------|----|----------------------|---|-----------|---|--------------------------|
| + Add            | Row                                   | mmary & Submit 🔹 🔹 Upload CSV. |    | • Export CSV         |   |           |   |                          |
| Required f       | ields marked with 🇯 Conditionally req | uired fields marked with **    |    |                      |   |           |   |                          |
| Duplicate<br>Row | Resident identifier *                 | Resident First Name *          |    | Resident Last Name * |   | Gender ** |   | Date of Birth <b>*</b> * |
|                  | x                                     |                                | x  |                      | х | ~         | x | x                        |
| +                | 10153                                 | TESTFIRST                      |    | TESTLAST             |   | Male      |   | 09/01/1986               |
| +                | 3638                                  | BUTL                           |    | JAY                  |   | Male      |   | 10/03/1943               |
| +                | 3639                                  | BUTLER                         |    | JAY                  |   | Female    |   | 10/03/1943               |
| +                | 3639                                  | BUTLER                         |    | JAY                  |   | Female    |   | 10/03/1943               |
| +                | 3878EEE                               | BOOTS                          |    | EFF                  |   | Female    |   | 09/17/1948               |
|                  |                                       |                                |    |                      |   |           |   |                          |

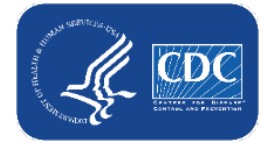

#### **Reporting Summary Screen:** <u>Residents</u>

| View Reporting Summary & Submit                                                                                                    |                                                                                                    | Select the week for<br>submission                                                                                                    | review tota                                                                                |
|----------------------------------------------------------------------------------------------------|----------------------------------------------------------------------------------------------------|----------------------------------------------------------------------------------------------------|--------------------------------------------------------------------------------------------|
| COVID 10 Versionation Computations Summer of an Long Terms Care                                                                                                    | Locility Decidents                                                                                                    |                                                                                                    |                                                                                            |
| COVID-19 Vaccination Cumulative Summary for Long-Term Care I                                                                                                    |                                                                                                    |                                                                                                    |                                                                                            |
| Event-Level Form                                                                                                    | 30074                                                                                                    |                                                                                                    |                                                                                            |
| /accination type:                                                                                                    | COVID19                                                                                                    |                                                                                                    |                                                                                            |
| Week of data collection first day<br>Monday):                                                                                                    | ted)                                                                                                    |                                                                                                    |                                                                                            |
| Veek of data collection last day<br>Sunday):                                                                                                    | 09/25/2022                                                                                                    |                                                                                                    |                                                                                            |
|                                                                                                    | Cumulative Vaccination Coverage                                                                                                    |                                                                                                    |                                                                                            |
|                                                                                                    |                                                                                                    |                                                                                                    | <sup>•</sup> All Patients (Total)                                                          |
| .*Number of residents staying in this facility for at least 1 day dur                                                                                                    | ing the week of data collection                                                                                                    |                                                                                                    | 28                                                                                         |
| *Cumulative number of patients in Question #1 who have receiv                                                                                                    | ed <b>primary</b> series COVID-19 vaccine(s) at this facility or elsewhere s                                                                                                    | since December 2020:                                                                                                    |                                                                                            |
| 2.1 Only 1 dose of a two-dose <b>Primary</b> COVID-19 vaccine series                                                                                                    |                                                                                                    |                                                                                                    | 2                                                                                          |
| 2.2 *Any completed <b>primary</b> COVID-19 vaccine series                                                                                                    |                                                                                                    |                                                                                                    | 25                                                                                         |
| Cumulative number of residents in Question #1 with other cond                                                                                                    | itions:                                                                                                    |                                                                                                    |                                                                                            |
| 3.1 *Medical contraindication or exclusion to COVID-19 vaccine                                                                                                    |                                                                                                    |                                                                                                    | 0                                                                                          |
| 3.2 *Offered but declined COVID-19 vaccine                                                                                                    |                                                                                                    |                                                                                                    | 1                                                                                          |
| 3.3 *Unknown COVID-19 vaccination status                                                                                                    |                                                                                                    |                                                                                                    | 0                                                                                          |
| . *Cumulative number of residents with complete <b>primary</b> series ugust 2021                                                                                                    | vaccine in Question #2 who have received <u>any booster(s) or addition</u>                                                                                                    | al dose(s) of COVID-19 vaccine since                                                                                                    | 15                                                                                         |
| 4.1 Cumulative number of residents in Question #4 who have rea                                                                                                    | eived only one booster dose of COVID-19 vaccine since August 202                                                                                                    | 21                                                                                                    | 13                                                                                         |
| 4.2 Cumulative number of residents in Question #4 who received 022                                                                                                    | I <u>two or more booster doses</u> of COVID-19 vaccine, and the most rec                                                                                                    | ent dose was received since March 29,                                                                                                    | 2                                                                                          |
| 5. *Cumulative number of patients in question #2 who are up to da                                                                                                    | te with COVID-19 vaccines. Please review the current definitions of                                                                                                    | up to date                                                                                                    | 10                                                                                         |
| <ol> <li>Not eligible for submission using the event-level form: Weeks alr<br/>not eligible for submission using the optional event-level form. In<br/>2. Only save and submit data via the event-level form for weeks wit</li> </ol> | eady reported to the Weekly COVID-19 Vaccination Summary Modules u<br>stead please update those weeks by pavigating to the Weekly COVID-19<br>Note: totals are calculated by the<br>application! Users do not need to<br>apply the up to date definitions | using the weekly summary rorm or weekly sum<br>Summary Module directly and updating the<br>facility for at least 1 day during the rep<br>3 Save and S | mmary CSV upload are<br>weekly summary form.<br>porting week. If you do<br>ubmit Data Done |
|                                                                                                    | themselves                                                                                                    |                                                                                                    | VIEW T - 30 01 30                                                                          |

## The Reporting Summary screen feeds the aggregate weekly vaccination form when you click save and submit!

#### **Reporting Summary**

| COVID-19 Vaccination Cumulative Summary for Long-Term Care Facility Residents         Sent-Level Form         Facility ID#:       30074         Accination type:       COVID19         Week of data collection first day       9/19/2022         Monday):       9/19/2022         Week of data collection last day       09/25/2022         Sunday):       09/25/2022         Cumulative number of residents staying in this facility for at least 1 day during the w       Alert         2. *Number of residents staying in this facility for at least 1 day during the w       Alert         2. *Ournulative number of patients in Question #1 who have received prima       Successfully saved.         2. *Ournulative number of residents in Question #1 with other conditions:       Successfully saved.         3. *Unknown COVID-19 vaccine series       Successfully saved.         3. *Unknown COVID-19 vaccine to covid to covid to c                                                                                                    |                                                                         |                                                   |                                          |                       |
|----------------------------------------------------------------------------------------------------|-------------------------------------------------------------------------|---------------------------------------------------|------------------------------------------|-----------------------|
| Sevent-Level Form         acility ID#:       30074         Accination type:       COVID19         Week of data collection first day<br>Monday):       9/19/2022         Neek of data collection last day<br>Sunday):       09/25/2022         Cumulative number of residents staying in this facility for at least 1 day during the w<br>2. "Cumulative number of patients in Question #1 who have received prima<br>2.1 Only 1 dose of a two-dose Primary COVID-19 vaccine series       Alert         2.2 "Any completed primary COVID-19 vaccine series       Successfully saved.       Successfully saved.         3.1 "Medical contraindication or exclusion to COVID-19 vaccine       3.3 "Unknown COVID-19 vaccination status       Successfully saved.         3.3 "Unknown COVID-19 vaccination status                                                                                                    | COVID-19 Vaccination Cumulativ                                          | e Summary for Long-Term Care Facility Re          | sidents                                  |                       |
| Facility ID#:       30074         /accination type:       COVID19         Veek of data collection first day<br>Monday):       9/19/2022          Week of data collection last day<br>Sunday):       09/25/2022          Veek of residents staying in this facility for at least 1 day during the w<br>2. "Cumulative number of patients in Question #1 who have received prima<br>2.1 Only 1 dose of a two-dose Primary COVID-19 vaccine series<br>2.2 *Any completed primary COVID-19 vaccine series<br>3.2 *Offered but declined COVID-19 vaccine<br>3.3 *Unknown COVID-19 vaccination or exclusion to COVID-19 vaccine<br>3.3 *Unknown COVID-19 vaccination status       Alert         I. *Cumulative number of residents with complete primary series vaccine in Question #2 who have received any booster(s) or ac<br>vugust 2021       OK         I. *Cumulative number of residents in Question #4 who have received only one booster dose of COVID-19 vaccine since August<br>2021          I. Cumulative number of residents in Question #4 who have received only one booster dose of COVID-19 vaccine, and the model<br>2022          I. Cumulative number of residents in Question #4 who received two or more booster dose of COVID-19 vaccine, and the model<br>2022          I. *Cumulative number of patients in Question #4 who are up to date with COVID-19 vaccines. Please review the current definiti                                                                                                    | Event-Level Form                                                        |                                                   |                                          |                       |
| Vaccination type:       COVID19         Week of data collection first day<br>Monday):       9/19/2022         Week of data collection last day<br>Sunday):       09/25/2022         Cumulative vaccination Coverage         L. *Number of residents staying in this facility for at least 1 day during the w<br>2. *Cumulative number of patients in Question #1 who have received prima<br>2.1 Only 1 dose of a two-dose Primary COVID-19 vaccine series<br>2.2 *Any completed primary COVID-19 vaccine series<br>3. Cumulative number of residents in Question #1 with other conditions:<br>3.1 *Medical contraindication or exclusion to COVID-19 vaccine<br>3.2 *Offered but declined COVID-19 vaccine<br>3.3 *Unknown COVID-19 vaccination status       Successfully saved.         V: *Cumulative number of residents with complete primary series vaccine in Question #2 who have received any booster(s) or acting<br>3.4 *Unknown COVID-19 vaccine series<br>3.4 *Unknown COVID-19 vaccine       OK         .4 *Cumulative number of residents in Question #4 who have received only one booster dose of COVID-19 vaccine, and the modulative number of residents in Question #4 who received two or more booster dose of COVID-19 vaccine, and the modulative number of patients in Question #4 who received two or more booster dose of COVID-19 vaccine, and the modulative number of patients in question #2 who are up to date with COVID-19 vaccines. Please review the current definition to the covid of the covid of the                                                                                                    | Facility ID#:                                                           | 3007                                              | 74                                       | •                     |
| Neek of data collection first day<br>Monday):       9/19/2022         Veek of data collection last day<br>Sunday):       09/25/2022         Cumulative Vaccination Coverage        *Number of residents staying in this facility for at least 1 day during the w<br>2. *Cumulative number of patients in Question #1 who have received prima<br>2.1 Only 1 dose of a two-dose Primary COVID-19 vaccine series        *Numlative number of residents in Question #1 with other conditions:         .1.*Medical contraindication or exclusion to COVID-19 vaccine        *Offered but declined COVID-19 vaccine        *Cumulative number of residents with complete primary series vaccine in Question #2 who have received any booster (s) or actugust 2021        *Cumulative number of residents in Question #4 who have received only one booster dose of COVID-19 vaccine, and the more top        *Cumulative number of residents in Question #4 who received two or more booster dose of COVID-19 vaccine, and the more top        *Cumulative number of patients in Question #4 who received two or more booster dose of COVID-19 vaccine, and the more top        *Cumulative number of patients in Question #4 who received two or more booster dose of COVID-19 vaccine, and the more top        *Cumulative number of patients in Question #2 who are up to date with COVID-19 vaccines. Please review the current definition                                                                                                    | Vaccination type:                                                       | COVIE                                             | 019                                      | •                     |
| Week of data collection last day<br>Sunday):       09/25/2022         Cumulative lock       Cumulative Vaccination Coverage        *Number of residents staying in this facility for at least 1 day during the w<br>2. "Cumulative number of patients in Question #1 who have received prima<br>2.1 Only 1 dose of a two-dose Primary COVID-19 vaccine series       Alert         2.2 'Any completed primary COVID-19 vaccine series       Successfully saved.         3.1 'Medical contraindication or exclusion to COVID-19 vaccine       OK         3.2 'Offered but declined COVID-19 vaccine       OK         3.3 'Unknown COVID-19 vaccination status       OK         .* 'Cumulative number of residents with complete primary series vaccine in Question #2 who have received any booster(s) or acting status         .* Cumulative number of residents in Question #4 who have received only one booster dose of COVID-19 vaccine, and the model two or more booster dose of COVID-19 vaccine, and the model 22         .* Cumulative number of patients in Question #2 who are up to date with COVID-19 vaccines. Please review the current definition to the covid of the current definition to the current definition to the covid of the current definition to the current definition to th                                                                                                    | Week of data collection first day<br>(Monday):                          | 9/19/2022                                         | ~                                        |                       |
| Cumulative Vaccination Coverage     Cumulative Vaccination Coverage     Cumulative number of residents in Question #1 who have received prima     Comulative number of patients in Question #1 who have received prima     Comulative number of patients in Question #1 who have received prima     Comulative number of patients in Question #1 who have received prima     Comulative number of residents in Question #1 who have received prima     Comulative number of residents in Question #1 with other conditions:     Comulative number of residents in Question #1 with other conditions:     Comulative number of residents in Question #1 with other conditions:     Comulative number of residents with complete primary series vaccine in Question #2 who have received any booster(s) or ac     August 2021     Cumulative number of residents in Question #4 who have received only one booster dose of COVID-19 vaccine, and the mo     Cove     Cover and the number of patients in Question #2 who are up to date with COVID-19 vaccines. Please review the current definition                                                                                                    | Week of data collection last day<br>(Sunday):                           | 09/25/2                                           | 2022                                     |                       |
| Alert     Alert     Cumulative number of patients in Question #1 who have received prima     Cumulative number of patients in Question #1 who have received prima     Alert     Successfully saved.     Successfully saved.     Cumulative number of residents in Question #1 with other conditions:     Alert     Successfully saved.     Cumulative number of residents in Question #1 with other conditions:     Alert     Successfully saved.     Cumulative number of residents in Question #1 with other conditions:     Alert     Successfully saved.     Cumulative number of residents in Question #1 with other conditions:     Alert     Successfully saved.     Cumulative number of residents in Question #1 with other conditions:     Alert     Successfully saved.     Cumulative number of residents in Question #1 with other conditions:     Alert     Successfully saved.     Cumulative number of residents in Question #1 with other conditions:     Alert     Successfully saved.     Cumulative number of residents in Question #1 with other conditions:     Alert     Successfully saved.     Cumulative number of residents in Question #2 who have received any booster(s) or ac     August 2021     Alert     Successfully saved.     Cumulative number of residents in Question #4 who have received only one booster dose of COVID-19 vaccine, and the model of the patients in Question #2 who are up to date with COVID-19 vaccines. Please review the current definition     Cumulative number of patients in question #2 who are up to date with COVID-19 vaccines. Please review the current definition                                                                                                    |                                                                         |                                                   | Cumulative Vaccination Coverage          |                       |
| 1. *Number of residents staying in this facility for at least 1 day during the weat the example of patients in Question #1 who have received prima 2.1 Only 1 dose of a two-dose Primary COVID-19 vaccine series 2. *Any completed primary COVID-19 vaccine series 3. Cumulative number of residents in Question #1 with other conditions: 3.1 *Medical contraindication or exclusion to COVID-19 vaccine 3.2 *Offered but declined COVID-19 vaccine 3.3 *Unknown COVID-19 vaccination status .* Cumulative number of residents with complete primary series vaccine in Question #2 who have received any booster(s) or acting 2021 4.1 Cumulative number of residents in Question #4 who have received only one booster dose of COVID-19 vaccine, and the model of the primary series vaccine in Question dose of COVID-19 vaccine, and the model of the primary series with complete two or more booster doses of COVID-19 vaccine, and the model of the primary series with complete two or more booster doses of COVID-19 vaccine, and the model of the primary series with complete two or more booster doses of COVID-19 vaccine, and the model of the primary series with coving #4 who received two or more booster doses of COVID-19 vaccine, and the model of the primary series with coving #4 who received two or more booster doses of COVID-19 vaccine, and the model of the primary series who are up to date with COVID-19 vaccines. Please review the current definition the primary series with the primary series with coving #4 who received two or more booster doses of COVID-19 vaccine, and the model of the primary series with coving #4 who received two or more booster doses of COVID-19 vaccine, and the model of the primary series with the primary series with the primary series with the primary series with the primary series with the primary series with the primary series with the primary series with the primary series with the primary series with the primary series with the primary series with the primary series with t                                                     |                                                                         |                                                   |                                          |                       |
| 2.1 Only 1 dose of a two-dose Primary COVID-19 vaccine series       Successfully saved.         2.2 *Any completed primary COVID-19 vaccine series       Successfully saved.         3. Cumulative number of residents in Question #1 with other conditions:       Successfully saved.         3.1 *Medical contraindication or exclusion to COVID-19 vaccine       OK         3.2 *Offered but declined COVID-19 vaccine       OK         3.3 *Unknown COVID-19 vaccination status       OK         4. *Cumulative number of residents with complete primary series vaccine in Question #2 who have received any booster(s) or acting usets 2021         4.1 Cumulative number of residents in Question #4 who have received only one booster dose of COVID-19 vaccine, and the moto 2022         4.2 Cumulative number of residents in Question #4 who received two or more booster doses of COVID-19 vaccine, and the moto 2022         6.2 *Cumulative number of patients in question #2 who are up to date with COVID-19 vaccines. Please review the current definition are up to date with COVID-19 vaccines. Please review the current definition are up to date with COVID-19 vaccines. Please review the current definition are up to date with COVID-19 vaccines. Please review the current definition are up to date with COVID-19 vaccines. Please review the current definition are up to date with COVID-19 vaccines. Please review the current definition are up to date with COVID-19 vaccines. Please review the current definition are up to date with COVID-19 vaccines. Please review the current definition are up to date with COVID-19 vaccines. Please review the current definition are up to date with COVID-19 vaccines. Please review the current definition are up                                                                                                    | 1. *Number of residents staying in<br>2. *Cumulative number of patients | this facility for at least 1 day during the w     | Alert                                    |                       |
| Successfully saved. Successfully saved. Succe | 2.1 Only 1 dose of a two-dose Pr                                        | imary COVID-19 vaccine series                     |                                          |                       |
|                                                                                                    | 2.2 *Any completed primary CO                                           | VID-19 vaccine series                             | Successfully saved.                      |                       |
| 3.1 *Medical contraindication or exclusion to COVID-19 vaccine     3.2 *Offered but declined COVID-19 vaccine     3.3 *Unknown COVID-19 vaccination status     *Cumulative number of residents with complete primary series vaccine in Question #2 who have received <u>any booster(s) or ac</u> 4ugust 2021     4.1 Cumulative number of residents in Question #4 who have received only one booster dose of COVID-19 vaccine, and the mo     4.2 Cumulative number of residents in Question #4 who received <u>two or more booster doses</u> of COVID-19 vaccine, and the mo     2022     5.* Cumulative number of patients in question #2 who are up to date with COVID-19 vaccines. Please review the current definition                                                                                                    | 3. Cumulative number of residents                                       | s in Ouestion #1 with other conditions:           |                                          |                       |
| 3.2 *Offered but declined COVID-19 vaccine<br>3.3 *Unknown COVID-19 vaccination status<br>4. *Cumulative number of residents with complete <b>primary</b> series vaccine in Question #2 who have received <u>any booster(s) or ac</u><br>August 2021<br>4.1 Cumulative number of residents in Question #4 who have received only one booster dose of COVID-19 vaccine since Augu<br>4.2 Cumulative number of residents in Question #4 who received <u>two or more booster doses</u> of COVID-19 vaccine, and the more<br>2022<br>5. *Cumulative number of patients in question #2 who are up to date with COVID-19 vaccines. Please review the current definition #2 who are up to date with COVID-19 vaccines. Please review the current definition #2 who are up to date with COVID-19 vaccines.                                                                                                    | 3.1 *Medical contraindication or                                        | exclusion to COVID-19 vaccine                     | _                                        |                       |
| 3.3 *Unknown COVID-19 vaccination status     4. *Cumulative number of residents with complete <b>primary</b> series vaccine in Question #2 who have received <u>any booster(s) or ac</u> August 2021     4.1 Cumulative number of residents in Question #4 who have received only one booster dose of COVID-19 vaccine since Augu     4.2 Cumulative number of residents in Question #4 who received <u>two or more booster doses</u> of COVID-19 vaccine, and the more 2022     5. *Cumulative number of patients in question #2 who are up to date with COVID-19 vaccines. Please review the current definition                                                                                                    | 3.2 *Offered but declined COVI                                          | D-19 vaccine                                      |                                          | ок                    |
| <ol> <li>*Cumulative number of residents with complete primary series vaccine in Question #2 who have received any booster(s) or ac August 2021</li> <li>4.1 Cumulative number of residents in Question #4 who have received only one booster dose of COVID-19 vaccine since Augu 4.2 Cumulative number of residents in Question #4 who received two or more booster doses of COVID-19 vaccine, and the more 2022</li> <li>*Cumulative number of patients in question #2 who are up to date with COVID-19 vaccines. Please review the current definition and the more provided the provided of the provided the provided the</li></ol>  | 3.3 *Unknown COVID-19 vaccir                                            | ation status                                      |                                          |                       |
| 4.1 Cumulative number of residents in Question #4 who have received only one booster dose of COVID-19 vaccine since Augu<br>4.2 Cumulative number of residents in Question #4 who received <u>two or more booster doses</u> of COVID-19 vaccine, and the mo<br>2022<br>5. *Cumulative number of patients in question #2 who are up to date with COVID-19 vaccines. Please review the current definition                                                                                                    | 4. *Cumulative number of residen<br>August 2021                         | is with complete <b>primary</b> series vaccine in | Question #2 who have received any boo    | <u>ster(s) or add</u> |
| 4.2 Cumulative number of residents in Question #4 who received <u>two or more booster doses</u> of COVID-19 vaccine, and the mo<br>2022<br>5. *Cumulative number of patients in question #2 who are up to date with COVID-19 vaccines. Please review the current definiti                                                                                                    | 4.1 Cumulative number of reside                                         | ents in Question #4 who have received only        | y one booster dose of COVID-19 vaccine   | e since Augus         |
| 5. *Cumulative number of patients in question #2 who are up to date with COVID-19 vaccines. Please review the current definiti                                                                                                    | 4.2 Cumulative number of reside 2022                                    | ents in Question #4 who received <u>two or m</u>  | ore booster doses of COVID-19 vaccine    | , and the mo          |
|                                                                                                    | 5. *Cumulative number of patients                                       | in question #2 who are up to date with CC         | OVID-19 vaccines. Please review the curi | rent definitio        |
|                                                                                                    |                                                                         |                                                   |                                          |                       |

צ. כ חוץ שאי שהי אני אות אבי או כלה שערוד שיני סיר ולני שנשאל אילה כסו פור פי בידגר ורע או היה האניסה סיר ודע אלה אל סכר פור ש

|   | * All Patients (Total) |  |
|---|------------------------|--|
| 2 | 28                     |  |
|   |                        |  |
|   | 2                      |  |
| J | 25                     |  |
|   |                        |  |
|   | 0                      |  |
| 2 | 1                      |  |
| 2 | 0                      |  |
|   | 15                     |  |
| ] | 13                     |  |
|   | 2                      |  |
|   | 10                     |  |
| × |                        |  |

Done

Submit Data

feeds

#### Weekly Aggregate Form

| Vaccine: Residents                                                                                                    | Flu Vaccine: HCW                                    | COVID-19 Vaccine: HCW                                         | COVID-19 Vaccine: Residents                         |           |  |  |  |
|----------------------------------------------------------------------------------------------------|-----------------------------------------------------|---------------------------------------------------------------|-----------------------------------------------------|-----------|--|--|--|
| Resident COVID-19 C                                                                                                    | umulative Vaccination                               | Summary for Long-Term Care F                                  | acilities                                           |           |  |  |  |
| >C≥d                                                                                                    | Q1 01 00 5 00                                       | v                                                             |                                                     | ~~~~      |  |  |  |
|                                                                                                    |                                                     |                                                               |                                                     |           |  |  |  |
|                                                                                                    | are categorizea approp                              | natery according to mein vaccina                              | ion dates. Lean more here. <u>link to QRS</u>       |           |  |  |  |
| 1. * Number of reside                                                                                                    | ents staying in this facilit                        | y for at least 1 day during the w                             | eek of data collection                              | 28        |  |  |  |
| 2. <b>* <u>Cumulative</u> numb</b><br>December 2020:                                                                                                    | <b>er</b> of residents in Questior                  | n #1 who have received primary se                             | ries COVID-19 vaccine(s) at this facility or elsewh | ere since |  |  |  |
| 2.1 * Only 1 dose o                                                                                                    | f a two-dose <b>Primary</b> CO                      | OVID-19 vaccine series                                        |                                                     | 2         |  |  |  |
| 2.2 * Any complete                                                                                                    | d <b>Primary</b> COVID-19 va                        | accine series                                                 |                                                     | 25        |  |  |  |
| 3. * Cumulative num                                                                                                    | ber of residents in Ques                            | tion #1 with other conditions:                                |                                                     |           |  |  |  |
| 3.1 * Medical contr                                                                                                    | aindication to COVID-1                              | 9 vaccine                                                     |                                                     | 0         |  |  |  |
| 3.2 * Offered but de                                                                                                    | eclined COVID-19 vacci                              | ne                                                            |                                                     | 1         |  |  |  |
| 3.3 * Unknown CO                                                                                                    | VID-19 vaccination statu                            | IS                                                            |                                                     | 0         |  |  |  |
| 4. * <u>Cumulative</u> num<br>booster(s) or addition                                                                                                    | ber of residents with con<br>al dose(s) of COVID-19 | mplete primary series vaccine ir<br>vaccine since August 2021 | Question #2 who have received <b>any</b>            | 15        |  |  |  |
| 4.1 * <u>Cumulative</u> n<br>since August 2021                                                                                                    | umber of residents in Qu                            | uestion #4 who have received <u>o</u>                         | nly one booster dose of COVID-19 vaccine            | 13        |  |  |  |
| 4.2 * <u>Cumulative</u> number of residents in Question #4 who received <u>two or more</u> booster doses of COVID-19 vaccine, and the most recent dose was received since March 29, 2022 |                                                     |                                                               |                                                     |           |  |  |  |
| Question 5 asks abou                                                                                                    | t individuals who are up                            | to date. Please review the curr                               | ent definition of <u>up to date</u> .               |           |  |  |  |
| 5 * Cumulative of re                                                                                                    | sidents in question #2 w                            | the are up to date with COVID-                                | 9 vaccines                                          | 10        |  |  |  |

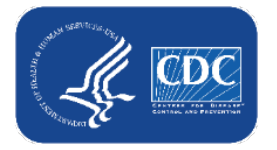

## Week of data collection: statuses in drop-down menu

C( E\

- Never submitted = Data for that reporting week have never been submitted by any form/mechanism
- 2. Not eligible for submission using the event-level form = Weeks already reported to the Weekly COVID-19 Vaccination Summary Modules using the standard Weekly Summary form or standard Weekly Summary CSV upload (i.e., NOT via personlevel form or person-level CSV) are not eligible for submission using the personlevel vaccination form

#### View Reporting Summary & Submit...

| OVID-19 Vaccination Cumulativ                 | ve Su | mmary for Long-Term Care Facility Residents                                                                                                    |   |
|-----------------------------------------------|-------|----------------------------------------------------------------------------------------------------|---|
| vent-Level Form                               |       |                                                                                                    |   |
| acility ID#:                                  |       | 55690                                                                                                    |   |
| accination type:                              |       | COVID19                                                                                                    |   |
| 'eek of data collection first day<br>1onday): |       | 11/14/2022                                                                                                    | ~ |
| /eek of data collection last day<br>unday):   |       | 7/11/2022 (Never submitted)<br>7/18/2022 (Never submitted)                                                                                                    |   |
|                                               | 1.    | 7/25/2022 (Never submitted)<br>8/1/2022 (Never submitted)<br>8/8/2022 (Never submitted)<br>8/15/2022 (Never submitted)<br>8/22/2022 (Never submitted)<br>9/5/2022 (Never submitted)<br>9/12/2022 (Never submitted)<br>9/19/2022 (Never submitted)<br>9/26/2022 (Never submitted)<br>10/2/2022 (Never submitted) |   |
|                                               | 2.    | 10/3/2022 (Never submitted)<br>10/10/2022 (Not eligible for submission using the event-level form)<br>10/17/2022 (Never submitted)                                                                                                    |   |
|                                               | 3.    | 10/24/2022 (Changed since submitted using the event-level form)<br>10/31/2022 (Changed since submitted using the event-level form)<br>11/7/2022 (Changed since submitted using the event-level form)                                                                                                    |   |
|                                               | 4.    | 11/14/2022<br>11/21/2022                                                                                                    | - |

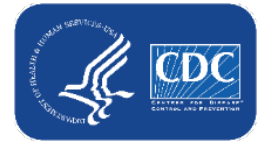

## Week of data collection: statuses in drop-down menu (cont.)

#### **3. Changed since submitted using the eventlevel form** = Data for this reporting week have potentially been modified since submitted; recommend resubmitting every few weeks

 We recognize this label is overly sensitive, and we are working on improvements for a future release

**4. Blank/ no text next to date** = You have already submitted data for this week using the Person-Level Form, and there have been no updates to the data since submission; no action needed.

#### View Reporting Summary & Submit...

| OVID-19 Vaccination Cumulativ                | ve Su | mmary for Long-Term Care Facility Residents                                                                                                    |   |  |
|----------------------------------------------|-------|----------------------------------------------------------------------------------------------------|---|--|
| ent-Level Form                               |       |                                                                                                    |   |  |
| cility ID#:                                  |       | 55690                                                                                                    |   |  |
| eccination type:                             |       | COVID19                                                                                                    |   |  |
| eek of data collection first day<br>londay): |       | 11/14/2022                                                                                                    | ~ |  |
| eek of data collection last day<br>unday):   |       | 7/11/2022 (Never submitted)<br>7/18/2022 (Never submitted)                                                                                                    |   |  |
|                                              |       | 7/25/2022 (Never submitted)<br>8/1/2022 (Never submitted)<br>8/8/2022 (Never submitted)                                                                                                    |   |  |
|                                              |       | 8/15/2022 (Never submitted)<br>8/22/2022 (Never submitted)<br>8/29/2022 (Never submitted)<br>9/5/2022 (Never submitted)                                                                              | J |  |
|                                              | 1.    | 9/12/2022 (Never submitted)<br>9/19/2022 (Never submitted)<br>9/26/2022 (Never submitted)<br>10/3/2022 (Never submitted)                                                                             |   |  |
|                                              | 2.    | 10/10/2022 (Not eligible for submission using the event-level form)<br>10/17/2022 (Never submitted)                                                                                                  |   |  |
|                                              | 3.    | 10/24/2022 (Changed since submitted using the event-level form)<br>10/31/2022 (Changed since submitted using the event-level form)<br>11/7/2022 (Changed since submitted using the event-level form) |   |  |
|                                              | 4.    | 11/14/2022<br>11/21/2022                                                                                                    | Ŧ |  |

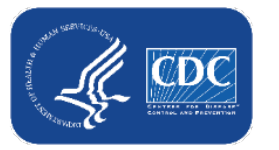

## **CSV Upload (optional)**

- CSV is an *optional* method to submit person-level data (person-level data can be entered and managed entirely in the application without using CSVs)
- New CSV templates and guidance documents posted on the <u>NHSN Weekly HCP</u> <u>& Resident COVID-19 Vaccination website</u>

#### Neekly HCP & Resident COVID-19 Vaccination

| <u>'rint</u>                                     |                                                                     | Person-Level (Event-level) COVID-19 Vaccination Data - CSV Data Import                                           |
|--------------------------------------------------|---------------------------------------------------------------------|----------------------------------------------------------------------------------------------------|
| Ipdated November 16, 2022                        |                                                                     |                                                                                                    |
| ong-term care facilities can track weel<br>IHSN. | kly COVID-19 vaccination data for residents and healthcare p        | VARIABLE DESCRIPTION AND FILE LAYOUT FOR RESIDENTS AND HEALTHCARE PERSONNEL OF LONG-TERM CARE FACILITIES (LTCFS) |
| On This Page                                     |                                                                     | CSV TEMPLATES AND EXAMPLES FILES FOR RESIDENTS OF LONG-TERM CARE FACILITIES (LTCFS)                              |
| Protocol                                         | Person-Level (Event-level) COVID-                                   | <u>.CSV File Template for LTCF Residents</u> 🖾 [XLS – 17 KB] – October 2022                                      |
| Training                                         | 19 Vaccination Forms -<br>Instructions and Guidance<br>Documents    | Example .CSV File for LTCF Residents 💵 [XLS – 18 KB] – October 2022                                              |
|                                                  |                                                                     | CSV TEMPLATES AND EXAMPLES FILES FOR HEALTHCARE PERSONNEL OF LONG-TERM CARE FACILITIES (LTCFS)                   |
| Data Collection Forms and<br>Instructions        | Person-Level (Event-level) COVID-<br>19 Vaccination Data - CSV Data | <u>.CSV File Template for LTCF HCP</u> 🕼 [XLS – 17 KB] – October 2022                                            |
| Weekly COVID-19 Vaccination                      | Import                                                              | Example .CSV File for LTCF HCP 💵 [XLS – 18 KB] – October 2022                                                    |
| Summary Data - CSV Data Import                   | Resources                                                           |                                                                                                    |
|                                                  |                                                                     |                                                                                                    |

### CSV Upload: use the <u>Variable description and file layout for</u> <u>event-level (person-level) vaccination forms</u> PDF as a guide

- Found in same location as CSV files
- Use the variable description and file layout for residents and healthcare personnel of Longterm Care Facilities (LTCFs) document to assist with defining and entering each variable in the CSV template

#### Person-Level (Event-level) COVID-19 Vaccination Data - CSV Data Import

VARIABLE DESCRIPTION AND FILE LAYOUT FOR RESIDENTS AND HEALTHCARE PERSONNEL OF LONG-TERM CARE FACILITIES (LTCFS)

Variable description and file layout for event-level (person-level) vaccination forms 🔼 [PDF – 213 KB] – October 2022

Please refer to the tables below for complete information on the variables included on .CSV templates for Event-Level COVID-19 Vaccination Forms for Residents and HCW (Long term Care Component). These are accurate as of NHSN Release 10.1.5 (September 2022).

| Field     | Requirement                                                                                                    | Values      | Format                    | Description of Field                                                                          |
|-----------|----------------------------------------------------------------------------------------------------|-------------|---------------------------|-----------------------------------------------------------------------------------------------|
| orgID     | Required                                                                                                    | -           | must be a whole<br>number | Must be a valid NHSN Facility I<br>(organization identifier)                                  |
| resID     | Required                                                                                                    | -           | Character (15)            | Resident identifier - a unique<br>identifier for the individual,<br>assigned by your facility |
| dob       | Required                                                                                                    | MM/DD/YYYY  | Datetime                  | Resident Date of Birth                                                                        |
| Resgender | Conditionally required<br>• Required for new records<br>entered on or after 9/12/22.<br>• Optionally required for<br>modification to existing<br>records during 9/12/22-<br>10/23/22.<br>• Required for all records<br>beginning 10/24/22 | F<br>M<br>O | Character (1)             | Resident Gender<br>F – Female<br>M – Male<br>O – Other/Unknown                                |

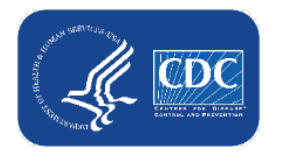

## **CSV Upload continued**

You can also export the data (or just the column headers if no data are entered) to a CSV and use this as a template!

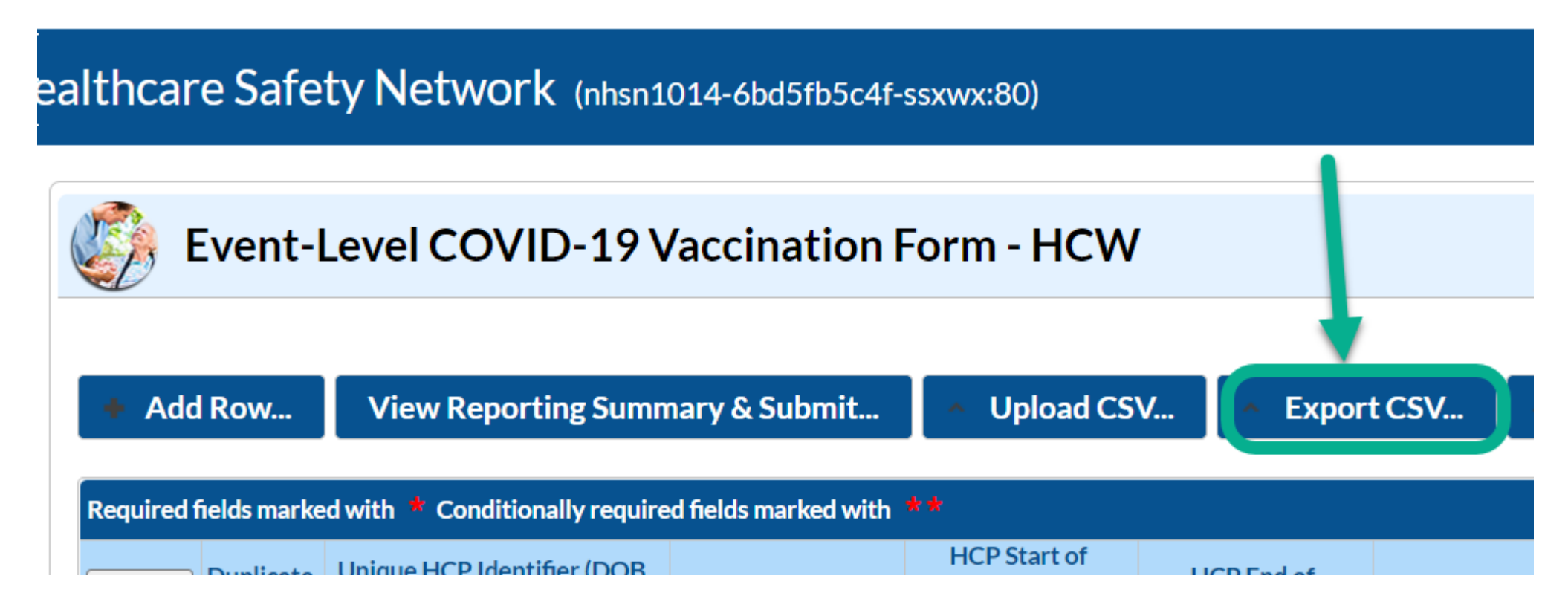

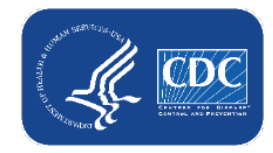

## Advantages and user feedback

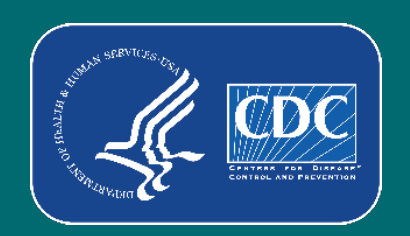

## **Advantages:**

- The application <u>calculates</u> and <u>enters</u> the weekly totals for you
- The application <u>determines who is up to date</u> based on vaccination dates and reporting week
- The application links COVID-19 vaccination records to other person-level records in NHSN, like the Event-Level COVID Forms and the POC Tool
- Helps users <u>organize</u> and <u>manage</u> their facility's data
- Opportunity to contribute to rich data source that can be used to inform national COVID-19 public health prevention and response
- Expanded participation provides opportunities for analyses and publications specific to unique population

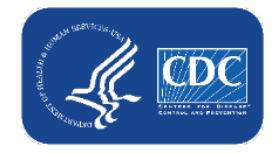

### **User testimonials – Person-Level Vaccination Tool**

- "For what it's worth, I believe it should be made mandatory. There will be wailing and gnashing of teeth at first, but the non-event level method is extremely hard to track, especially with high turnover rates. They'll learn to love it like I did in the long run." -NHSN User
- "I absolutely love this new process." -NHSN User
- "I like them because I can now go on vacation, and all my assistant has to do is get on and push a button, as long as nothing changes!!!" -NHSN User
- "The event level makes reporting to much easier." -NHSN User

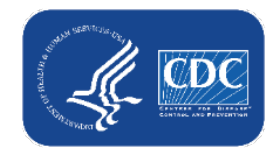

## **User testimonials – Person-Level Vaccination Tool (cont.)**

- "Not a question but a comment, just wanted to say the hardest part of using the event level forms are putting the information in, once you have all your information on the form the only thing you have to do each week is make any changes that took place an submit. This has saved me a tremendous amount of time each week. Thank you!!!" -NHSN User
- "This has been a wonderful upgrade! Thanks!" -NHSN User
- "We started using the Event level form, which is great." -NHSN User
- "I worked on entering our resident vaccination data for the new event level reporting this past week. I was pretty excited when I clicked on the button to submit my vaccination reporting for the week." -NHSN User
- "THANK YOU so much for providing a simplified version of the reporting" -NHSN User

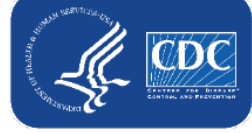

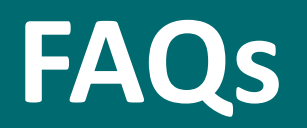

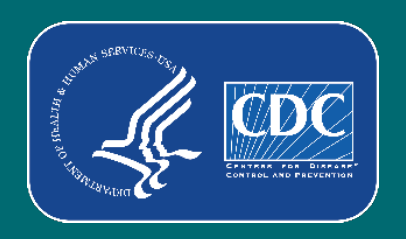

# Are the Person-Level COVID-19 Vaccination Forms required?

No. The Person-Level COVID-19 Vaccination Forms are an **optional** tool that can be used to report data to the main weekly HCP and Resident vaccination modules.

| HSN Home           |   | Vaccination Summary D                       | lata               |                                            |                                                                                                    |                  |
|--------------------|---|---------------------------------------------|--------------------|--------------------------------------------|----------------------------------------------------------------------------------------------------|------------------|
| lerts              |   | Vaccination Summary D                       | ata                |                                            |                                                                                                    |                  |
| ashboard           |   | Click a call to begin optoring              | data for the w     | coloubleb counts are reported              |                                                                                                    |                  |
| eporting Plan      |   | Perperting of medical quents or health proh | long that occur at | ter vascination (norsible side effects) is | an an an and the second second se | o at http:       |
| esident            |   | Reporting of medical events of hearth prob  |                    | ter vaccination (possible side effects) is | encouraged, even in you are not sure they are the result of vacchacion                                                                                                    | i, at <u>mup</u> |
| vent               | • |                                             |                    |                                            |                                                                                                    |                  |
| ummary Data        | + |                                             |                    | 28 March 2022 - 08 May 2022                | Record Complete Record Incomplete                                                                                                    |                  |
| OVID-19            |   | Dashboard                                   | Vacci              | nation Calendar                            |                                                                                                    |                  |
| accination Summary |   | Pathway Data Reporting                      | /ID-1              | 9: HCW                                     |                                                                                                    |                  |
| port/Export        |   | POC Test Result Reporting                   | /ID-1              | 9: Residents                               |                                                                                                    |                  |
| rveys              |   | COVID-19 Vaccination - HCW                  |                    |                                            |                                                                                                    |                  |
| alysis             | , | COVID-19 Vaccination - Residents            | 022 (              | Monday) - 04/10/2022 (Sunday)              |                                                                                                    |                  |
| sers               |   | Event-Level COVID-19 Vaccination For-       | /ID-1<br>/ID-1     | 9: HCW<br>9: Residents                     | vou cap still report data                                                                                                    |                  |
| cility             |   | Event-Level COVID-19 Vaccination Form -     |                    |                                            | bere with the COVID-10                                                                                                    |                  |
| :oup               |   | Residents                                   |                    |                                            | vaccination summary                                                                                                    |                  |
|                    |   |                                             | 022 (              | Monday) - 04/17/2022 (Sunday)              | forml                                                                                                    |                  |
| gout               |   |                                             |                    |                                            | Ionne                                                                                                    |                  |
|                    |   |                                             |                    | ~~~~~                                      | ~~~~~~~~~                                                                                                    |                  |
|                    |   |                                             |                    |                                            |                                                                                                    |                  |
|                    |   |                                             |                    |                                            |                                                                                                    |                  |
|                    |   |                                             | 05/02/2022/        | Mandau) 05/09/2022 (Sundau)                |                                                                                                    |                  |
|                    |   |                                             | 05/02/2022 (       | Monday) * 05/06/2022 (Sunday)              |                                                                                                    | -                |
|                    |   |                                             | Volue              | a still report                             |                                                                                                    |                  |
|                    |   |                                             | doto wi            |                                            |                                                                                                    |                  |
|                    |   |                                             |                    | of the                                     |                                                                                                    |                  |
|                    |   |                                             | upioad             |                                            |                                                                                                    |                  |

vaccination summary form!

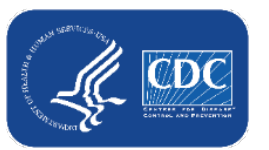

## Do I have to submit every time I add or modify the person-level vaccination data, or just once per week?

- You should review data and submit for all weeks with updated or newly entered data at least once per week.
- Please note that if you do not click "View Reporting Summary & Submit", and click "Save and Submit Data", these data will not be saved to the weekly COVID-19 vaccination modules.

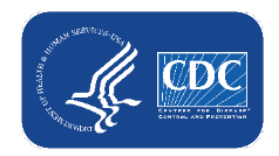

### Is reporting completed automatically based on the data entered the Person-Level COVID-19 Vaccination Forms or do I still have to submit the weekly vaccination reporting?

No. Facilities must submit the data each week by clicking the "View and Reporting Summary & Submit" button, selecting the week you want to submit data for, and clicking "Save & Submit Data".

| + Add            | Row         | View Reporting Sur          | nmary & Submit            | - Upload CSV | Export CSV           |           |                  |
|------------------|-------------|-----------------------------|---------------------------|--------------|----------------------|-----------|------------------|
| Required fi      | elds marked | l with 🎽 Conditionally requ | ired fields marked with 🔺 | *            |                      |           | 0                |
| Duplicate<br>Row | Re          | sident identifier *         | Resident Fi               | rst Name *   | Resident Last Name * | Gender ** | Date of Birth ** |
| +                |             |                             |                           |              |                      |           | w                |
| +                |             |                             |                           |              |                      |           |                  |
| +                |             |                             |                           |              |                      |           |                  |
| +                |             |                             |                           |              |                      |           |                  |
| +                |             |                             |                           |              |                      |           |                  |

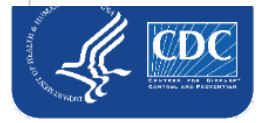

# How to confirm that the person-level data were submitted to the aggregate weekly reporting form?

- After submitting for the week(s) of interest, you can navigate to the Vaccination Summary tab to confirm that all weeks were successfully submitted to the aggregate weekly reporting form
  - Complete weeks will appear green in the calendar view

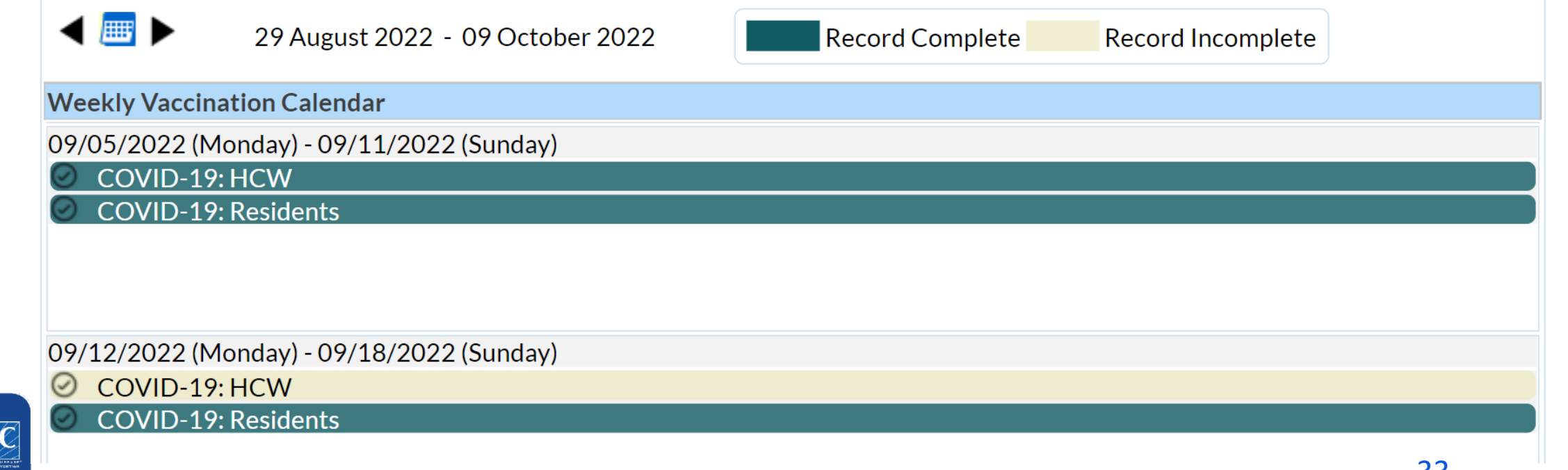

## What if I need to update a record I previously entered?

- Previously entered records can be updated directly in the NHSN person-level vaccination form
- Click the cell that needs to be updated and enter the changes or the new information directly into the cell
- Be sure to click out of the cell(s) modified and then click "view reporting summary and submit" to submit the newly updated information for all weeks impacted by a change!

| + Add I                             | Row View                                              | Reporting Summary & Subm                                                               | it                     | <u> </u>                  | Iploa | d CSV. | -              | ▲ E>                     | (port C              | SV   |                                 |                                                |                       |
|-------------------------------------|-------------------------------------------------------|----------------------------------------------------------------------------------------|------------------------|---------------------------|-------|--------|----------------|--------------------------|----------------------|------|---------------------------------|------------------------------------------------|-----------------------|
| Required fie<br>t Discharge<br>Date | elds marked with * (<br>Dose 1 vaccination<br>date ** | Conditionally required fields marked<br>Dose 1 vaccine manufacturer<br>name <b>* *</b> | with *<br>Dose 2<br>da | *<br>2 vaccina<br>ate * * | ation | Dose   | e 2 vacc<br>na | ine ma<br>ame <b>*</b> 1 | nufactur<br><b>k</b> | er   | Is vaccination series complete? | Medical<br>contraindication<br>date <b>* *</b> | Declinatio<br>date ** |
| 2022                                | 02/02/2022                                            | Pfizer-BioNTech COVID-19                                                               | 02/16                  | 5/2022                    | 2     | Pfizer | -BioN          | Tech                     | COVIE                | )-19 | Yes                             |                                                | 01/20/2022            |
| 2021                                | 04/21/2022                                            | Pfizer-BioNTech COVID-19                                                               |                        |                           |       |        |                |                          |                      | I    | No                              |                                                |                       |
|                                     |                                                       |                                                                                        | 0                      | Sep                       |       | ∼ 20   | 22             | ~                        | 0                    |      |                                 |                                                |                       |
|                                     |                                                       |                                                                                        | Su                     | Mo                        | Tu    | We     | Th             | Fr                       | Sa                   |      |                                 |                                                |                       |
|                                     |                                                       |                                                                                        | -                      |                           |       |        | 1              | 2                        | 3                    |      |                                 |                                                |                       |
|                                     |                                                       |                                                                                        | 4                      | 5                         | 6     | 7      | 8              | 9                        | 10                   |      |                                 |                                                |                       |
|                                     |                                                       |                                                                                        | 11                     | 12                        | 13    | 14     | 15             | 16                       | 17                   |      |                                 |                                                |                       |
|                                     |                                                       |                                                                                        | 18                     | 19                        | 20    | 21     | 22             | 23                       | 24                   |      |                                 |                                                |                       |
|                                     |                                                       |                                                                                        | 25                     | 26                        | 27    | 28     | 29             | 30                       |                      |      |                                 |                                                |                       |

## How do I eliminate staff from the form who no longer work for us? Or residents who were discharged?

- Add an end date on their row (staff) or a discharge date (residents).
- If there is an end date or discharge date, that individual will not contribute to weekly summary counts for any weeks AFTER the end date.
- Tip: Sort the rows by end date or discharge date so that all individuals with an end date will be grouped at the bottom.

| Re | quired fields marked with 🔺 Conditionall | ly required fields marke | d with **                |                    |          |       |                    |     |         |                  | 0     |    |
|----|------------------------------------------|--------------------------|--------------------------|--------------------|----------|-------|--------------------|-----|---------|------------------|-------|----|
|    | Resident Last Name *                     | Gender **                | Date of Birth <b>*</b> * | Ethnicity **       | Race * * | Resid | lent Adı<br>Date * | nit | Resider | nt Disch<br>Date | narge |    |
|    | ABREAK                                   | Male                     | 08/30/1940               | Hispanic or Latino | White    | 12/08 | 8/2021             |     |         |                  |       |    |
|    |                                          |                          |                          | 1                  | -        | 0     | Sep                |     | ✔ 20    | 22               | ~     | 0  |
|    |                                          |                          |                          |                    | -        | Su    | Mo                 | Tu  | We      | Th               | Fr    | Sa |
|    |                                          |                          |                          |                    |          |       |                    |     |         | 1                | 2     | 3  |
|    |                                          |                          |                          |                    |          | 4     | 5                  | 6   | 7       | 8                | 9     | 10 |
|    |                                          |                          |                          |                    |          | 11    | 12                 | 13  | 14      | 15               | 16    | 17 |
|    |                                          |                          |                          |                    |          | 18    | 19                 | 20  | 21      | 22               | 23    | 24 |
|    |                                          |                          |                          |                    |          | 25    | 26                 | 27  | 28      | 29               | 30    |    |

## What if a resident is discharged and then later re-admitted (after more than 1 week)?

- Enter the discharge date when they are discharged (to home, hospital, or elsewhere, even if bed hold in place)
- 2. If they are re-admitted after 1 week or more, find the resident in the vaccination data
- 3. Click the + button to duplicate the row (this copies all cells except start and end date)
- 4. In the new row, add the new admission date
- 5. Ensure the vaccination info. is up to date and click save row

|   |                                                         | Resident Last Name *                                                                                                    | Gender **                                                                                                 | Date | e of Birth ** | Ethnicity * *      |             | Race **                  |                       | Resident Admit<br>Date <b>*</b> |
|---|---------------------------------------------------------|----------------------------------------------------------------------------------------------------|----------------------------------------------------------------------------------------------------|------|---------------|--------------------|-------------|--------------------------|-----------------------|---------------------------------|
|   | PAT                                                     | IENT                                                                                                    | Female 🗸                                                                                                  | 06/: | ′10/1959      | Hispanic or Latino | Asian, Blac | or African Amer          | ican <mark>4</mark> . |                                 |
| ļ | •                                                       |                                                                                                    |                                                                                                    |      |               |                    |             |                          |                       | Þ                               |
| 5 | 🖯 Sav                                                   | /e Row 🛛 🖉 Cancel                                                                                                    |                                                                                                    |      |               |                    |             |                          |                       |                                 |
|   | Required                                                | fields marked with * Conditiona                                                                                                    | ally required fields marked with                                                                          | **   |               |                    |             |                          |                       | 0                               |
|   | Duplicate<br>Row                                        | Resident identifier *                                                                                                    | Resident First Name *                                                                                     |      | Resid         | ent Last Name *    | Gender **   | Date of Birth <b>* *</b> | Ethnicity             | y **                            |
| 3 | . +                                                     | 1003                                                                                                    | CASSIE                                                                                                    | P    | PATIENT       | 2.                 | Female      | 06/10/1959               | Hispanic or L         | atino Black                     |
|   | Duplic<br>leaves<br>When<br>a new<br>the fac<br>date, w | ate row. Use this feature if the facility for any reason for<br>the facility for any reason for<br>they return, duplicate their<br>admit date, which is the day<br>cility. On their prior row, ent<br>which is the last day they we<br>they left. | the resident<br>or >1 week.<br>row, and enter<br>they return to<br>ter a discharge<br>ere in the facility |      |               |                    |             |                          |                       |                                 |

36

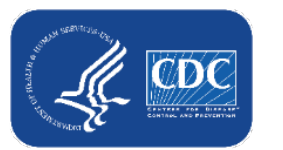

### What if a resident or HCP leave the facility and later return?

|                                                                                | Residents                                                                                                    | Healthcare Personnel                                                                                                    |
|--------------------------------------------------------------------------------|----------------------------------------------------------------------------------------------------|----------------------------------------------------------------------------------------------------|
| Add end date and<br>create new row<br>(using + button to<br>duplicate row) if: | Re-admitted after more than 1 week (7<br>days)<br>New admission date must be more<br>than 1 week later than prior row's<br>discharge date                                    | Returns to work after more than 2 weeks<br>(14 days)<br>New start date must be more than 2<br>weeks later than prior row's end date                                   |
| Include on same<br>row if:                                                     | Re-admitted within <b>1 week (7 days)</b><br>If you entered a discharge date and<br>they returned within 1 week, simply<br>remove the discharge date and re-save<br>the row. | Returns to work within <b>2 weeks (14 days)</b><br>If you entered an end date and they<br>returned within 2 weeks, simply remove<br>the end date and re-save the row. |

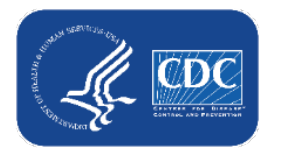

## If I accidentally enter an incorrect row, can the row be deleted?

- No. Once data are entered and saved, the row cannot be deleted
- However, data can be updated after the row is saved
- We recommend that you:
  - Edit/repurpose the row, or
  - Change discharge/end date to a date before event-level forms can be used to submit data (i.e., before 2022)
    - Also, change the identifier, and add a note in the comments

| Required         | fields marked with | * Condit              | tionally required fields mark | ced with 🔺 🕇            | 1 | 2                      |                                 |                            | 0                         |                                 |               |
|------------------|--------------------|-----------------------|-------------------------------|-------------------------|---|------------------------|---------------------------------|----------------------------|---------------------------|---------------------------------|---------------|
| Duplicate<br>Row | Resident ident     | ifier 🕇 ≑             | Resident First Name *         | Resident Last<br>Name ★ |   |                        | Resident Admit<br>Date <b>*</b> | Resident Discharge<br>Date | Dose 1 vaccin<br>date * 1 |                                 | Comments      |
| +                | 123456             |                       | ACCIDENTALLY                  | ENTERED                 |   |                        | 12/02/2019                      | 02/11/2020                 | 02/02/202                 | data                            | a entry error |
| CDC              | New identifie      | w identifier New name |                               |                         |   | Admit & d<br>dates bef | ischarge<br>ore 2022            |                            | С                         | omment added<br><mark>38</mark> |               |

## Can I sort the columns on this form? I find it helpful to be able to sort by last name or by HCP category.

- Yes! Click any column to sort in ascending order. Click the same column again to sort in descending order.
- You can also search and filter each column when there are more than 10 rows.

|                 | Event-Level COVID-19                              | 9 Vaccination Form - HCW    |                   | Click the t | ext              |                        |                                             |                                             |                |
|-----------------|---------------------------------------------------|-----------------------------|-------------------|-------------|------------------|------------------------|---------------------------------------------|---------------------------------------------|----------------|
| + A             | ld Row View Reporting Su                          | mmary & Submit ^ Upload CSV | Export CSV        | header to   | sort             |                        |                                             |                                             |                |
| Require         | fields marked with * Conditionally req            | uired fields marked with 🇯  |                   |             |                  |                        |                                             |                                             | 0              |
| Duplicat<br>Row | unique HCP Identifier (DOB, License<br>#, etc.) * | HCP First Name *            | HCP Last Name 🖨   | Gender **   | Date of Birth ** | Ethnicity **           | Race **                                     | HCP Start of<br>Employment<br>Date <b>*</b> | H<br>Empl      |
|                 | x                                                 | x                           | x                 | <b>~</b> x  | x                | <b>~</b> x             | <b>x</b>                                    | x                                           |                |
| +               | AB187                                             | ABBY                        | во                | Female      | 01/01/1942       | Not Hispanic or Not La | Asian                                       | 01/01/1991                                  |                |
| +               | AB197                                             | APPLE                       | BREAD             | Male        | 01/01/1940       | Not Hispanic or Not La | Asian                                       | 01/01/1990                                  |                |
| +               | DFDFF                                             | ETDG                        | DFGD Type in the  | Female      | 01/02/1954       | Hispanic or Latino     | American Indian/Alaska Native               | 01/01/2022                                  | 01             |
| +               | DFGFD                                             | GFDFG                       | DFGGDF box to     | Male        | 09/06/2003       | Declined to respond    | White                                       | 01/01/2022                                  |                |
| +               | 123456                                            | ACCIDENTLY                  | ENTERED search or | Male        | 03/05/1982       | Not Hispanic or Not La | Black or African American, Native Hawaiian/ | 04/06/2016                                  | 0 <sup>2</sup> |
| +               | GFDG                                              | FDGFD                       | FDG filter        | Female      | 09/04/2003       | Hispanic or Latino     | White                                       | 01/01/2022                                  |                |
| +               | 1V2TESTV3                                         | FDFDDF                      | FDGDDF            | Female      | 09/05/2006       | Not Hispanic or Not La | Asian                                       | 01/16/2022                                  | 04/01          |
| +               | 981787                                            | LASHAUN                     | FOLK              | Female      | 06/04/1973       | Not Hispanic or Not La | Black or African American                   | 01/01/2022                                  | 01             |
| +               | FFD                                               | FDGDD                       | GDFFD             | Male        | 09/02/2004       | Not Hispanic or Not La | Unknown                                     | 01/01/2022                                  | 0:             |
| +               | SREFDS                                            | GDF                         | GFDGD             | Female      | 10/20/1991       | Hispanic or Latino     | White                                       | 01/01/2022                                  | 0:             |
| +               | ST6767                                            | TEST                        | HER               | Female      | 03/10/1993       | Not Hispanic or Not La | Black or African American                   | 09/01/2022                                  |                |

## What if someone's vaccination status changes over time?

- This is common, and these forms were built to document these changes over time!
- Example: Resident was admitted on 7/21/2022, and vaccination status was unknown.
  - Unknown vaccination status date of 7/21/2022 entered

| Resident identifier * | Resident First Name * | Resident Last Name * | Gender ** | Date of Birth <b>*</b> * | Ethnicity **        | Race ** | Resident Admit<br>Date <b>*</b> | Resident<br>Discharge<br>Date | Unknown COVID-<br>19 vaccination<br>status Date ** |
|-----------------------|-----------------------|----------------------|-----------|--------------------------|---------------------|---------|---------------------------------|-------------------------------|----------------------------------------------------|
| 1004                  | Jodi                  | Holbert              | Male      | 06/11/1958               | Not Hispanic or Not | Asian   | 07/21/2022                      |                               | 07/21/2022                                         |

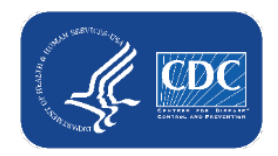

1.

# What if someone's vaccination status changes over time? (cont.)

• You learn that the resident is unvaccinated and offer vaccination. They decline on 7/25/2022.

- Add this declination date to the resident's existing row
- Do NOT delete the 7/21/2022 unknown status date

|                       |                       |                      | _ | 2.                     |                    | 1.                                                         |                           |
|-----------------------|-----------------------|----------------------|---|------------------------|--------------------|------------------------------------------------------------|---------------------------|
| Resident identifier * | Resident First Name * | Resident Last Name ★ |   | Declination<br>date ** | Declination reason | Unknown COVID-<br>19 vaccination<br>status Date <b>* *</b> | Additional/t<br>dose date |
| 1004                  | Jodi                  | Holbert              |   | 07/25/2022             | Other              | 07/21/2022                                                 |                           |

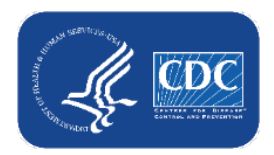

# What if someone's vaccination status changes over time? (continued)

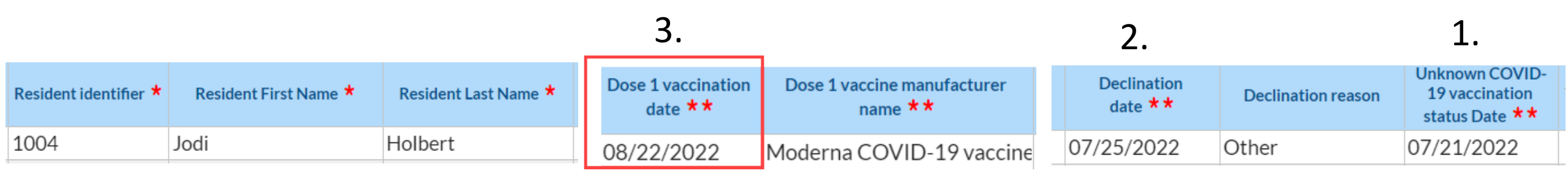

- The resident decides to get vaccinated on 8/22/2022. Add this information to existing row.
- The resident now has 3 different statuses over time recorded:
  - Unknown from 7/21/2022 7/24/2022
  - Declined from 7/25/2022 8/21/2022
  - Vaccinated with dose 1 (partially vaccinated) beginning on 8/22/2022

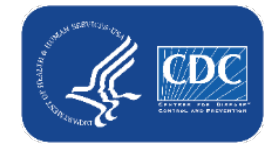

## How do I enter a resident who received primary series, 2 original monovalent boosters, and 1 updated (bivalent) booster?

- Enter their ID, demographics, and vaccines received
- In this example, a resident received:
  - Dose 1 Moderna on 3/2/2021
  - Dose 2 Moderna on 3/23/2021
  - Additional/booster dose of Pfizer on 10/28/2021 (first booster dose)
    - Type = Booster (this is the default)
  - Booster dose 2 of Pfizer on 5/30/2022
  - Booster dose 3 of Updated (Bivalent) Pfizer booster on 11/14/2022

|                                   | l fields marked with         | * Condition       | ally requi     | red fields marked witl                   | h **  |                                    |           |                                       |                                    |            |               |      |          |            |               |                 |                   |                    |                     |                     |                     |                     |                     |                     |                      |                      |                      |                      |
|-----------------------------------|------------------------------|-------------------|----------------|------------------------------------------|-------|------------------------------------|-----------|---------------------------------------|------------------------------------|------------|---------------|------|----------|------------|---------------|-----------------|-------------------|--------------------|---------------------|---------------------|---------------------|---------------------|---------------------|---------------------|----------------------|----------------------|----------------------|----------------------|
|                                   | Resident Admit<br>Date *     | Resident D<br>Dat | ischarge<br>te | Dose 1 vaccination<br>date **            | Dos   | se 1 vaccine manu<br>name **       | facturer  | Dose 2 vaccination<br>date <b>**</b>  | Dose 2 vaccine mar<br>name **      | ufacturer  |               |      |          |            |               |                 |                   |                    |                     |                     |                     |                     |                     |                     |                      |                      |                      |                      |
|                                   | 07/04/2022                   |                   |                | 03/02/2021                               | Mode  | erna COVID-1                       | 9 vaccine | 03/23/2021                            | Moderna COVID-                     | 19 vaccine |               |      |          |            |               |                 |                   |                    |                     |                     |                     |                     |                     |                     |                      |                      |                      |                      |
| Additional/booste<br>dose date ** | r Additional/boos<br>type ** | ter dose          | Addi<br>man    | tional/booster dose<br>ufacturer name ** | E     | Booster dose 2<br>vaccination date | Boost     | ter dose 2 vaccine<br>nufacturer name | Booster dose 3<br>vaccination date | Booster    | lose 3 vaccir | ne m | ne manuf | ne manufac | ne manufactur | ne manufacturer | ne manufacturer n | ne manufacturer na | ne manufacturer nar | ne manufacturer nan | ne manufacturer nam | ne manufacturer nam | ne manufacturer nam | ne manufacturer nam | ne manufacturer name | ne manufacturer name | ne manufacturer name | ne manufacturer name |
| 10/28/2021                        | Booster Dose                 |                   | Pfizer-B       | ioNTech COVID-1                          | 19 05 | 5/30/2022                          | Pfizer-Bi | oNTech COVID-19                       | 11/14/2022                         | Updated (E | Bivalent) Pfi | ΙZ€  | izer B   | izer Boo   | izer Boost    | izer Booster    | izer Booster      | izer Booster       | izer Booster        | izer Booster        | izer Booster        | izer Booster        | izer Booster        | izer Booster        | izer Booster         | izer Booster         | izer Booster         | izer Booster         |

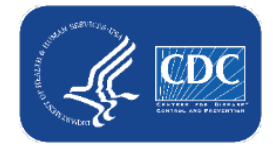

## Resources

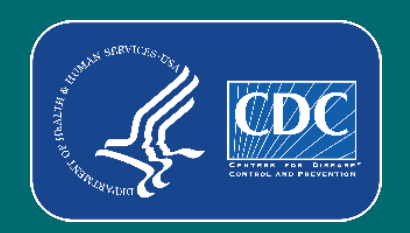

### **Resources: Person-Level (Event-Level) COVID-19** Vaccination Forms

- All resources: <u>https://www.cdc.gov/nhsn/ltc/weekly-covid-vac/index.html</u>
  - <u>Training</u>
  - <u>Person-Level (Event-level) COVID-19 Vaccination Forms Instructions and Guidance Documents</u>

Person-Level (Event-level) COVID-19 Vaccination Forms - Instructions and Guidance Documents

INSTRUCTIONS FOR REPORTING PERSON-LEVEL (EVENT-LEVEL) VACCINATION DATA

Person-Level (Event-Level) Vaccination Form Table of Instructions: Healthcare Personnel Def [PDF – 333 KB] – October 2022

Person-Level (Event-Level) Vaccination Form Table of Instructions: Residents 🛛 🖪 [PDF – 330 KB] – October 2022

Event Level COVID-19 Vaccination Form Quick Reference Guide 🖪 [PDF – 1 MB] – April 2022

Comprehensive How-To Guide coming soon! Check back here for updates.

<u>1 Pager: NHSN Event-Level COVID-19 (Person-Level) Forms</u> 📕 [PDF – 209 KB] – June 2022

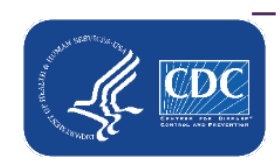

Person-Level (Event-level) COVID-19 Vaccination Data - CSV Data Import

## **Questions or Need Help?**

E-mail user support at: <a href="mailto:nhsn@cdc.gov">nhsn@cdc.gov</a>

### Please write '*Person-Level COVID-19* Vaccination Form' in the subject line of the e-mail along with your facility type

For more information, contact CDC 1-800-CDC-INFO (232-4636) TTY: 1-888-232-6348 www.cdc.gov

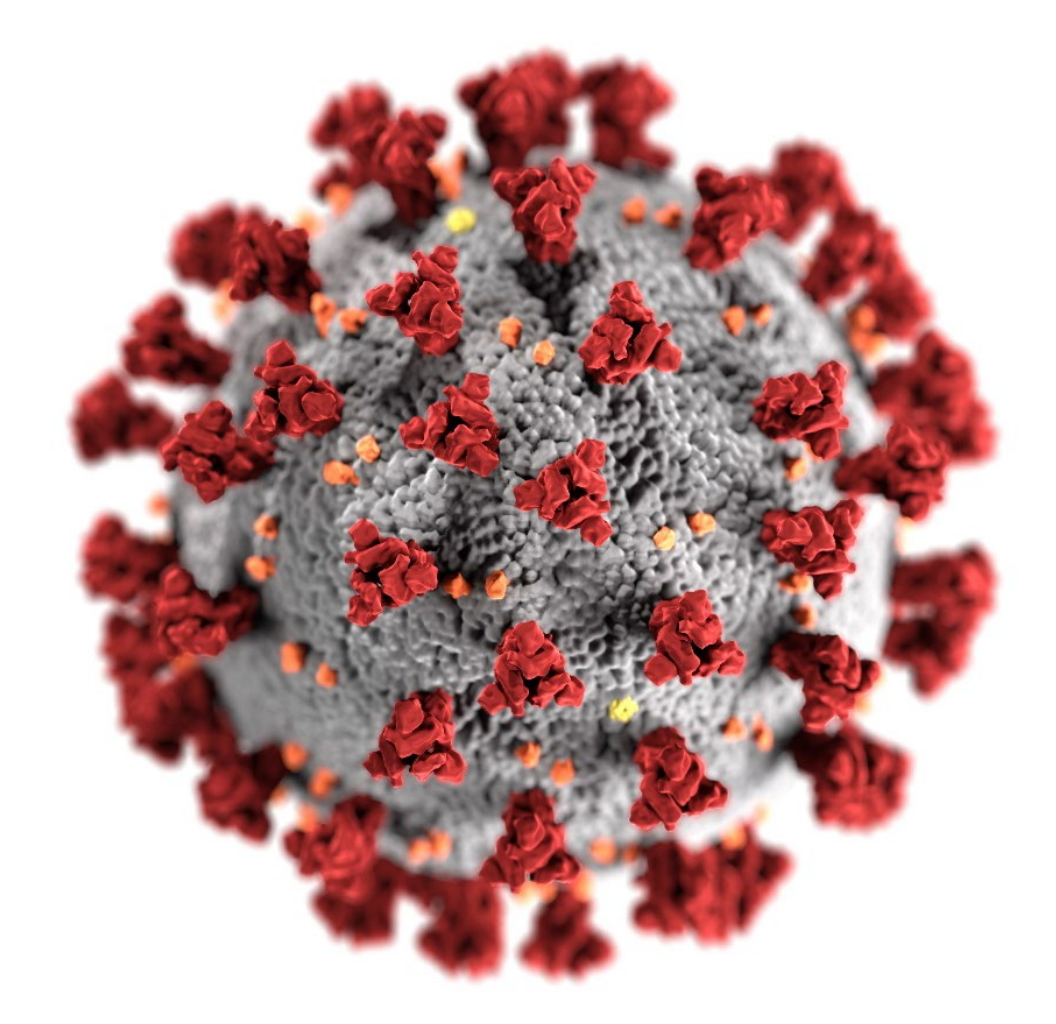

The findings and conclusions in this report are those of the authors and do not necessarily represent the official position of the Centers for Disease Control and Prevention.

46

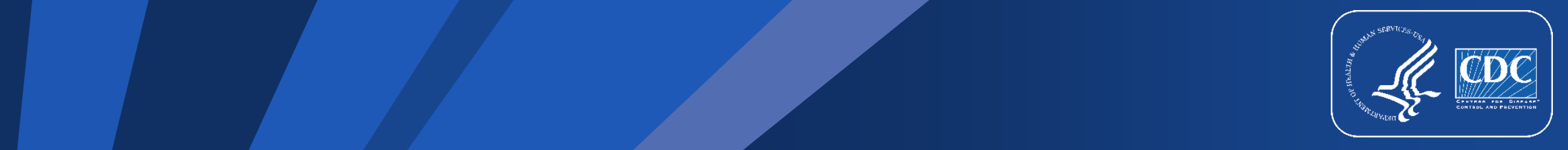